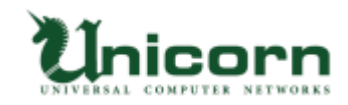

## miyasuku Keyboard ライセンス購入・登録手順 【USB ライセンス】

## 【USB ライセンスについて】

miyasuku Keyboard の USB ライセンスは、弊社から郵送する USB メモリを パソコンに取り付けてライセンス登録します。
USB メモリをパソコンに取り付けてアンインストールすることで、
別の PC で再度ライセンス登録ができます。
※正しくアンインストールしなかった場合の USB 復旧は、
作業料 2,000 円(送料・税別)を頂いておりますのでご了承ください。

## 【USB ライセンスの購入・登録手順】

1. miyasuku Keyboard の商品代金を指定の口座にお振込みください。

- 2. miyasuku ホームページの「お問い合わせ」を表示してください。
- 3.お名前、御社名(法人の場合)、メールアドレスを記入し、

件名に「miyasuku Keyboard 代金を振込ました。」を記入してください。

| お名前*      | miyasuku                    |
|-----------|-----------------------------|
| 御社名       | ユニコーン                       |
| メールアドレス * | XXXX@miyasuku.com           |
| 件名 *      | miyasuku Keyboard 代金を振込ました。 |

4.お問い合わせ内容に、「種別: USB」、USB メモリの送付先の郵便番号、住所、電話番号を 入力し、[入力内容を確認する]ボタンを押してください。

※商品代金のお振込み名義が、お名前と違う場合は、お振込み名義もご入力ください。

| お問い合わせ内容 * | 種別:USB<br>郵便番号:731-0113<br>住所:広島県広島市安佐南区西原4-14-13<br>電話番号:082-850-1020 |
|------------|------------------------------------------------------------------------|
|            |                                                                        |

個人情報保護方針に同意して送信します。

入力内容を確認する

5.入力内容を確認し、間違いなければ「送信する」ボタンを押してください。

## お問い合わせ

以下の内容で送信します。よろしいですか?

| お名前 *      | miyasuku                                                               |
|------------|------------------------------------------------------------------------|
| 御社名        | <b>ユニコーン</b>                                                           |
| メールアドレス *  | XXXX@miyasuku.com                                                      |
| 件名 *       | miyasuku Keyboard 代金を振込ました。                                            |
| お問い合わせ内容 * | 種別:USB<br>郵便番号:731-0113<br>住所:広島県広島市安佐南区西原4-14-13<br>電話番号:082-850-1020 |

送信する 戻る

6.弊社にて入金確認後、ライセンス登録用の USB メモリを郵送致します。
 USB メモリが届きましたら、miyasuku Keyboard をお使いになられるパソコンに
 USB メモリを取り付けてください。

7.USB メモリの中に[キーコード]ファイルがあります。

 $\sim$ 

[キーコード]ファイルを開くと、キーコードが表示されますので、コピーしてください。

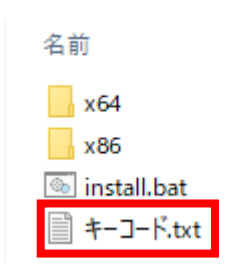

8. miyasuku Keyboard を起動し設定キー ×を押してください。

※キーボードに設定ボタンが無い場合は、[Ctrl+Alt+1]キーを押してください。

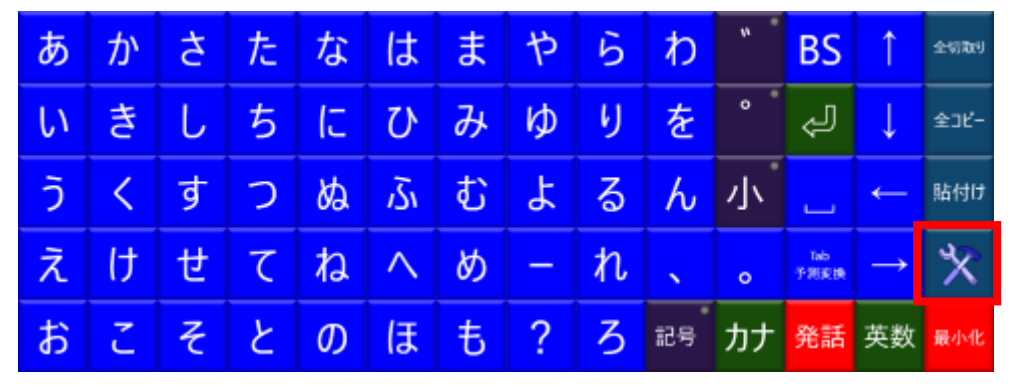

9.設定画面の[その他設定]ボタンを押してください。

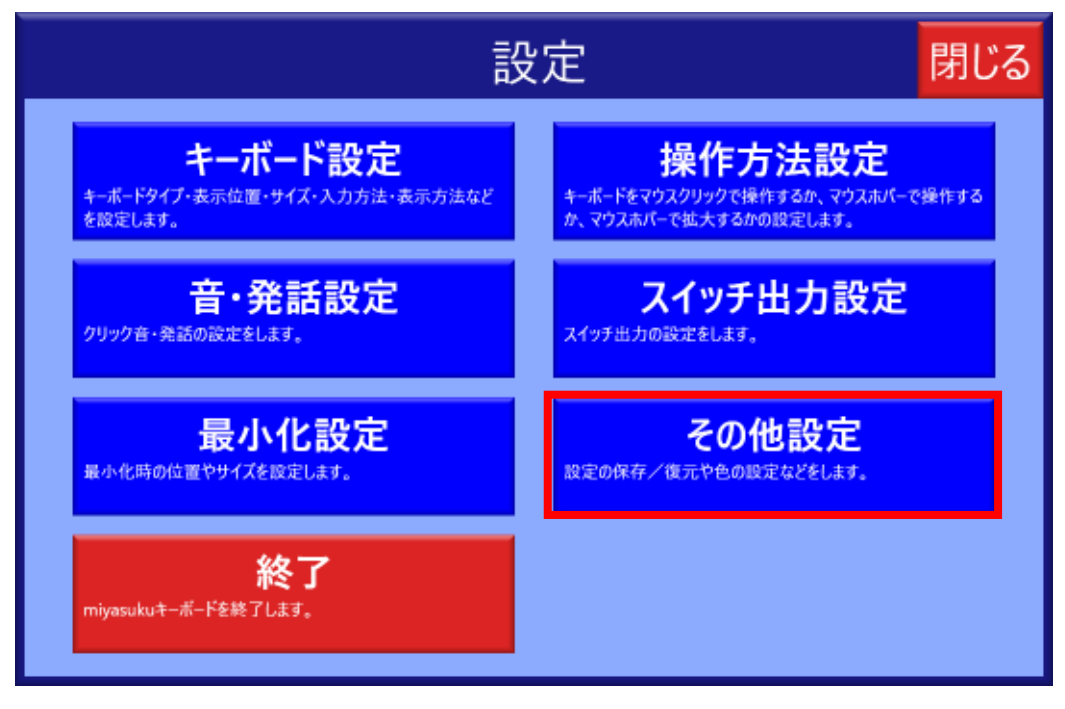

10.[バージョン情報]ボタンを押してください。

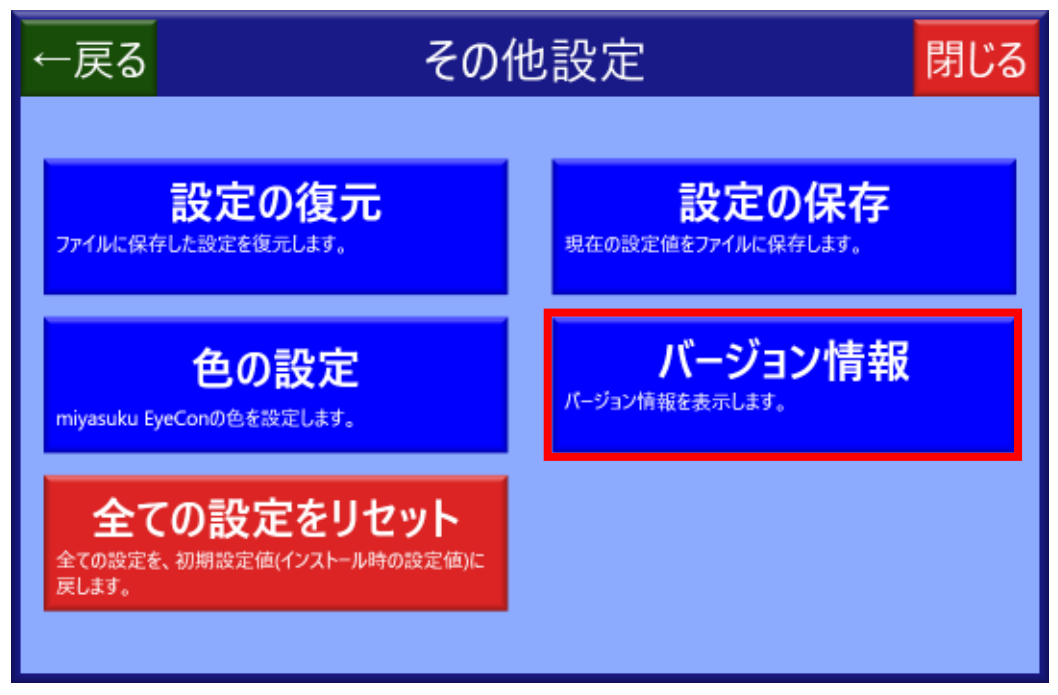

11.[ライセンス登録]ボタンを押してください。

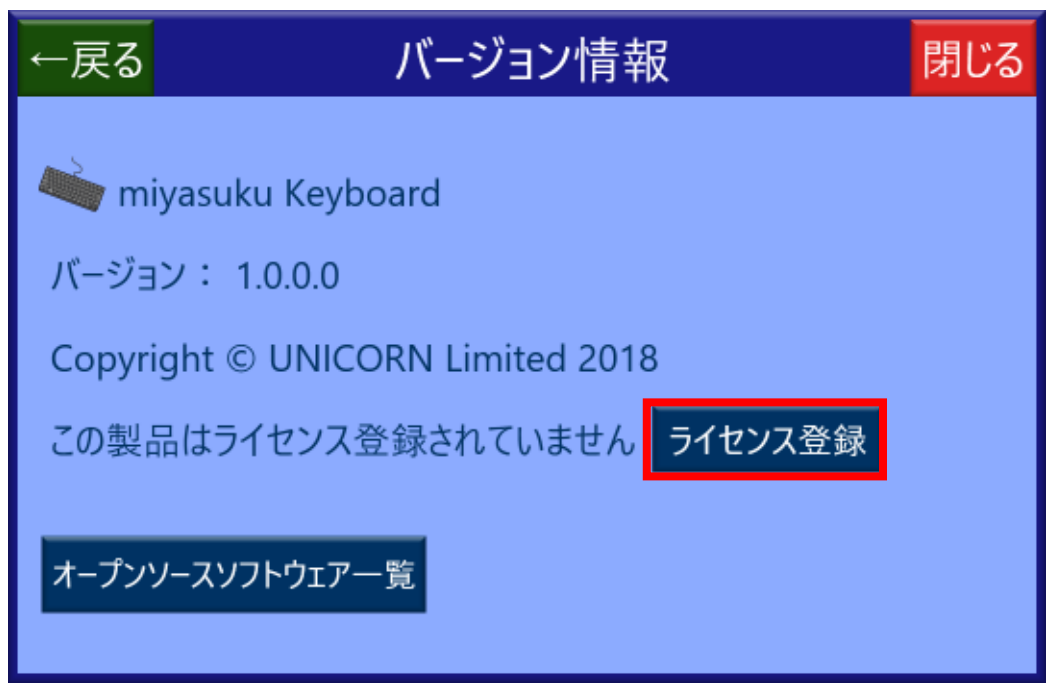

12.[ライセンス情報]画面を表示し、[ライセンス登録]ボタンを押してください。

| ■ ライセンス情報             | ×       |
|-----------------------|---------|
| miyasuku Keyboard     |         |
| この製品のライセンスは登録されていません。 |         |
| ライセンスID:NEFLDLFL コピー  |         |
|                       | ライセンス登録 |

13.[ライセンス種別]で[USB]を選択し、キーコードを入力(コピーしていれば貼付け)して [登録]ボタンを押してください。

| ■ ライセンス情報                                   | $\times$ |
|---------------------------------------------|----------|
| miyasuku Keyboard                           |          |
| ライセンス種別:〇 オフライン 💿 USB                       |          |
| キーコード: XXXXXXXXXXXXXXXXXXXXXXXXXXXXXXXXXXXX |          |
|                                             |          |
|                                             |          |
| 登録 キャンセ                                     | JN .     |

14. 「ライセンスを登録しました」と表示されたら[OK]ボタンを押してください。

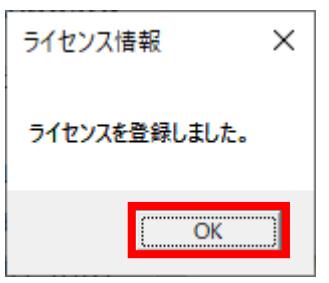

15.[ライセンス情報]画面の[×]ボタンを押し、画面を閉じてください。

| ■ ライセンス情報         | × |  |
|-------------------|---|--|
| miyasuku Keyboard |   |  |
| この製品はライセンス登録済です。  |   |  |
| USBライセンス          |   |  |
| キーコード:            |   |  |
|                   |   |  |